# Anleitung: Registrierung in der SchulCloud Brandenburg

Die SchulCloud Brandenburg bietet Schüler\*innen Zugang zu digitalen Lernmaterialien und Kommunikationstools. So funktioniert die Registrierung:

# 1. Vorbereitung

## 1. E-Mail-Adresse hinterlegen:

- Die Schule muss die E-Mail-Adresse des Schülers/der Schülerin im System hinterlegt haben.
- o Bei fehlender E-Mail-Adresse kontaktieren Sie das Schulsekretariat.

## 2. Registrierungsmail empfangen:

- Nach der Hinterlegung erhalten Sie eine Registrierungsmail mit einem Link.
- **Hinweis:** Prüfen Sie auch den Spam-Ordner.

### 2. Registrierung starten

1. Öffnen Sie die Registrierungsmail und kopieren Sie den Link. Fügen Sie diesen in Ihren Browser ein.

# 3. Registrierungsprozess durchführen

- 1. Sprache wählen und Alter bestätigen.
- 2. Persönliche Daten prüfen und ggf. korrigieren.

### 4. Bestätigungscode anfordern

- 1. Klicken Sie auf "Bestätigungscode anfordern".
  - Wichtig: Drücken Sie den Button nur einmal, der Vorgang kann bis zu **10** Minuten dauern.
- 2. Prüfen Sie Ihre E-Mails (inkl. Spam-Ordner) und kopieren Sie den 4-stelligen Code.

### 5. Bestätigungscode eingeben

1. Geben Sie den Code auf der Registrierungsseite ein und klicken Sie auf "Weiter".

### 6. Anmeldedaten sichern

- Nach Abschluss erhalten Sie die registrierte E-Mail-Adresse und ein Einmalpasswort.
- Diese Informationen werden auch per E-Mail gesendet.

### 7. Erste Anmeldung

- 1. Gehen Sie zu <u>https://brandenburg.schul-cloud.org</u>.
- 2. Melden Sie sich mit Ihrer E-Mail-Adresse und dem Einmalpasswort an.
- 3. Ändern Sie das Passwort bei der ersten Anmeldung.